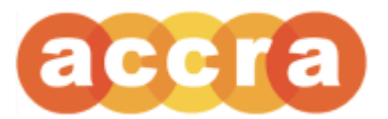

## **Caregiver Time Entry**

1. Download the Accra Mobile app.

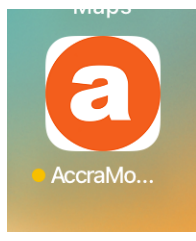

2. Log into Accra Mobile. Log in using the credentials you use for the Accra Access portal.

| 내 FirstNet 중 | 12:15 PM     | 0 |
|--------------|--------------|---|
|              | accra        |   |
|              | Accra Mobile |   |
| Username     |              |   |
| Password     |              | • |
| Forgot passy | vord?        |   |
|              | Login        |   |
|              |              |   |
|              |              |   |

## Live Time Entry ("Clocking In" and "Clocking Out")

1. Upon logging in, you will be brought to the landing page. To start a shift, select "Start Shift."

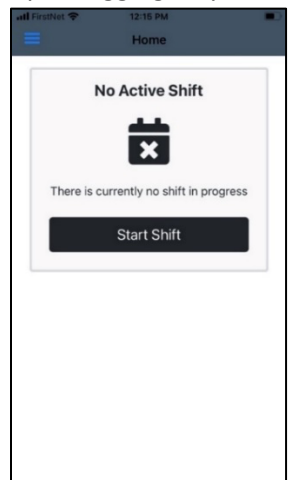

2. Select the client you will be providing care for. Then select "Next." \*If you work for just one client your app will skip this step

| 11: | :51                                   | I 🗢 🔳 |
|-----|---------------------------------------|-------|
| <   | Client Selection                      |       |
|     | Who are you providing c<br>for today? | are   |
|     | Dolly Parton                          |       |
|     | Harry Potter                          |       |
|     | Tanner Pearson                        |       |
|     |                                       |       |
|     |                                       |       |
|     |                                       |       |
|     |                                       |       |
| 1   | Next                                  |       |
|     |                                       |       |
|     |                                       |       |

3. Select the type of care you will be providing. Then select "Next." \*If you only work one service type for your client, your app will skip this step

| 12:50 al ( 🗢 🛋)<br><                                              |  |
|-------------------------------------------------------------------|--|
| Service Selection                                                 |  |
| What type of care will you be providing for <b>Dolly Parton</b> ? |  |
| • Homemaker Services                                              |  |
| ◯ Staffing                                                        |  |
|                                                                   |  |
|                                                                   |  |
|                                                                   |  |
| Next                                                              |  |
|                                                                   |  |

4. If geo location detects you are outside of the 500ft radius from the client's residence, a pop-up screen will show up asking if services are being provided in the Home or the Community. If you are starting the shift within 500 feet of the clients home, you will select "Home." If you are more than 500 feet from the client's home, you will select "Community."

\*\*Location services must be enabled on your device before you will be able to clock in/out for your shift

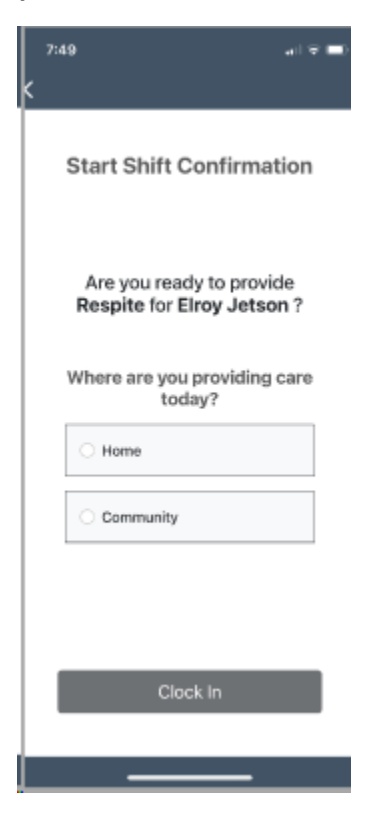

5. To clock in for your shfit, select "Clock In."

| 12:50                                                     | al 🕈 🔳          |
|-----------------------------------------------------------|-----------------|
| Start Shift Confirm                                       | nation          |
|                                                           |                 |
| Are you ready to pr<br>Homemaker Servic<br>Dolly Parton ? | ovide<br>es for |
|                                                           |                 |
|                                                           |                 |
|                                                           |                 |
| Clock In                                                  |                 |
|                                                           | •               |

6. You will then be brought back to the landing page and will see your live shift displayed. Once you are ready to clock out, select "Shift Details."

| 8:55 | ብ የው                       |
|------|----------------------------|
|      | Clocked In                 |
|      | X                          |
|      | Payton Manning<br>Staffing |
|      | 10 minutes                 |
|      | Shift Details              |
|      |                            |
|      |                            |
|      |                            |
|      |                            |
|      |                            |
|      |                            |
|      |                            |

7. To clock out of your shift, select "Clock Out".

## V1.01

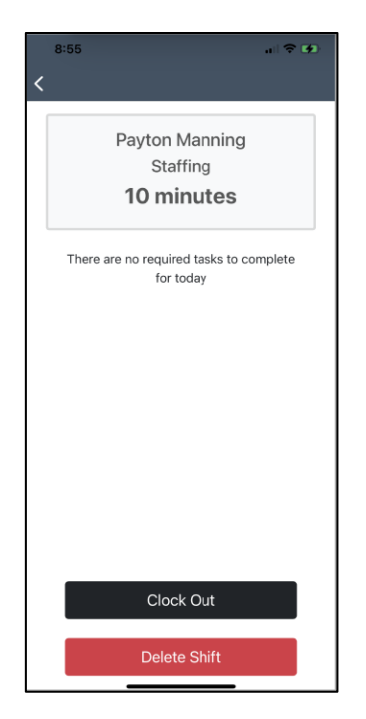

8. To confirm that you would like to clock out, select "Yes."

|   | 8:55 all 🕈 🖸                                               |  |
|---|------------------------------------------------------------|--|
| < |                                                            |  |
|   | Payton Manning<br>Staffing<br><b>10 minutes</b>            |  |
|   | There are no required tasks to complete for today          |  |
|   | Submit Now?<br>Are you sure you are ready to<br>clock out? |  |
|   | No Yes                                                     |  |
|   |                                                            |  |
|   | Clock Out                                                  |  |
|   | Delete Shift                                               |  |

9. To submit your shift, select "Submit Now."

| 11 | :51      |                                 | ┉╤╺╸ |
|----|----------|---------------------------------|------|
| <  |          |                                 |      |
|    | Status   | Not Signed by Caregi            | ver  |
|    | Client:  | Harry Potter                    |      |
|    | Service: | Indv Home Supts w/o<br>Training |      |
|    | Date:    | 10/3/2023                       |      |
|    | In:      | 9:45 AM                         |      |
|    | Out:     | 3:45 PM                         |      |
|    | Length:  | 6 hours                         |      |
|    | Care No  | tes:                            |      |
|    | Add Note | es                              |      |
|    |          |                                 |      |
|    | Shift No | tes:                            |      |
|    | Add Note | ès                              |      |
|    |          |                                 |      |
|    |          | Submit Now                      |      |
|    |          |                                 |      |

10. When submitting a shift, if the location detected exceeds 500 feet from the client's residence, you will be prompted to confirm where services were provided.

| 8:0 | al≎ <b>=</b> )                  |
|-----|---------------------------------|
| ≡   | Home                            |
|     | Clocked In                      |
|     | X                               |
|     | Elroy Jetson                    |
|     | Respite                         |
|     | 18 minutes                      |
| Wh  | ere did you provide care today? |
|     |                                 |
| 0   | lome                            |
| •   | Community                       |
|     | Ok                              |
|     | 0.25 Hours                      |
|     | 11/26/2023 to 12/2/2023 ~       |
|     |                                 |
|     |                                 |
|     |                                 |
|     |                                 |
|     |                                 |

11. Check the box to electronically sign and submit your shift. Select "Send for RP Approval."

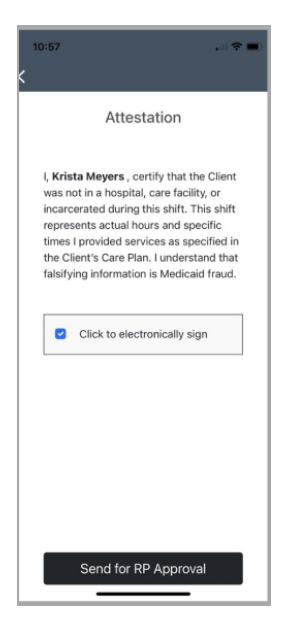

12. You will be brought back to the landing page and your shift has been sent to the RP for approval.

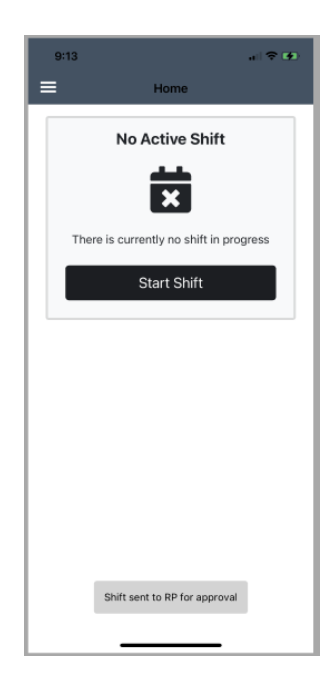

13. From the Navigation Menu, open Shift History

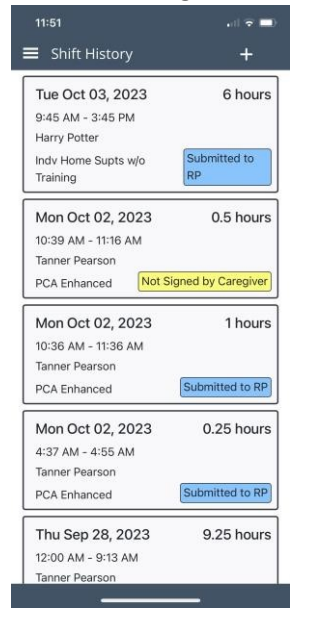

14. Select the '+' at the top right tool bar

| 11:50<br><b>&lt;</b>  | . il 🕈 🛋                                            |
|-----------------------|-----------------------------------------------------|
| Please en<br>below to | ter the shift details<br>o create a manual<br>entry |
| Status<br>Date:       |                                                     |
| In:                   |                                                     |
| Out:                  |                                                     |
|                       |                                                     |
|                       |                                                     |
|                       |                                                     |
| _                     |                                                     |
|                       | Next                                                |
|                       |                                                     |

15. Enter the date, then the time in and the time out of the shift; then, click Next

| 11:50             | 🗢 🗖                                                   |
|-------------------|-------------------------------------------------------|
|                   |                                                       |
| Please e<br>below | nter the shift details<br>to create a manual<br>entry |
| Status            |                                                       |
| Date:             | Oct 3, 2023                                           |
| In:               | 9:45AM                                                |
| Out:              | 3:45 PM                                               |
| Length:           | 6 hours                                               |
|                   |                                                       |
|                   |                                                       |
|                   |                                                       |
|                   |                                                       |
|                   |                                                       |
|                   | Next                                                  |
|                   |                                                       |
| -                 |                                                       |

16. If you work with more than one client, select the client you worked with during your shift

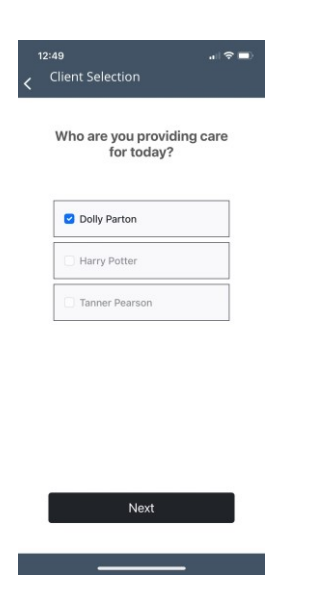

17. If you work more than one service type, select the service; otherwise, skip this step

| 8: | 42                                  |       |
|----|-------------------------------------|-------|
| <  |                                     |       |
|    |                                     |       |
|    | Service Selection                   |       |
|    |                                     |       |
|    | What type of care will you be provi | ding? |
|    |                                     |       |
|    |                                     |       |
|    | ⊖ Respite                           |       |
|    | 0 P 10 11                           |       |
|    | O Personal Care 1:1                 |       |
|    |                                     |       |
|    |                                     |       |
|    |                                     |       |
|    |                                     |       |
|    |                                     |       |
|    |                                     |       |
| i  | Next                                |       |
|    | INCAL                               |       |

18. If you are a non-live in caregiver, give a reason for entering a manual shift

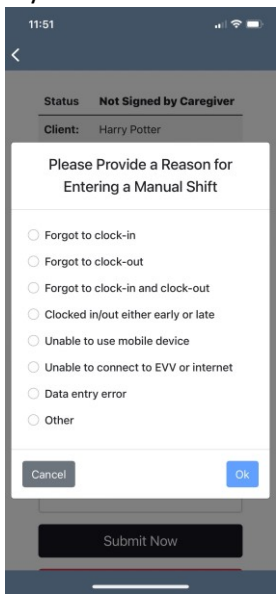

19. Select 'Submit Now' to sign and approve the shift, or 'Delete' to delete the shift

| ::26      |                     | "  ⇔ |
|-----------|---------------------|------|
| Client:   | Tanner Pearson      |      |
| Service:  | PCA Enhanced        |      |
| Date:     | 10/16/2023          |      |
| In:       | 8:15 AM             |      |
| Out:      | 4:30 PM             |      |
| Length:   | 8 hours, 15 minutes |      |
| Care Note | es:                 |      |
| Shift Not | es:                 |      |
| Add Notes | Submit Now          |      |
|           | Delete Shift        |      |

## Shift Approval via RP PIN

 If the RP has set up a PIN, you will be given the option for them to approve the shift via Accra Mobile. If the RP will be approving the shift with their PIN, select "Yes."
\*\*Please note, there must be a live shift in the portal for an RP to be able to use their PIN. The PIN cannot be used to approve manually entered shifts.

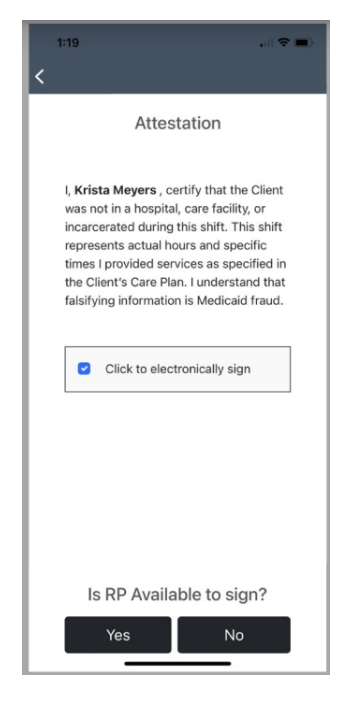

2. Select the RP that will be approving your shift. Then select "Next."

| 8:30                                                 |  |  |  |
|------------------------------------------------------|--|--|--|
| <                                                    |  |  |  |
| RP Selection                                         |  |  |  |
| Please select who will be approving your shift today |  |  |  |
|                                                      |  |  |  |
| O Annie Banannie (No Active PIN)                     |  |  |  |
| C Krista Meyers                                      |  |  |  |
|                                                      |  |  |  |
|                                                      |  |  |  |
|                                                      |  |  |  |
|                                                      |  |  |  |
| Next                                                 |  |  |  |

3. After the RP enters their PIN, select "Next."

| 8:30 a 🕈 🗖                                         |
|----------------------------------------------------|
| PIN Verification                                   |
| Please enter the PIN for Krista Meyers to continue |
| ••••                                               |
|                                                    |
|                                                    |
|                                                    |
|                                                    |
| Next                                               |
|                                                    |

4. Check the box to electronically sign and submit your shift. Select "Next."

|   | 1:50 all 4                                                                                                    | • |
|---|----------------------------------------------------------------------------------------------------|---|
| < |                                                                                                    |   |
|   | Attestation                                                                                                    |   |
|   | I, Krista Meyers, certify that the Client<br>was not in a hospital, care facility, or<br>incarcerated during this shift. I<br>understand it is a crime to provide false<br>or fraudulent information, and that<br>falsifying information is Medicaid fraud. |   |
|   | Click to electronically sign                                                                                                    |   |
|   |                                                                                                    |   |
|   |                                                                                                    |   |
|   |                                                                                                    |   |
|   |                                                                                                    |   |
|   | Next                                                                                                    |   |
|   |                                                                                                    | - |

5. You will be brought back to the landing page.

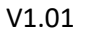

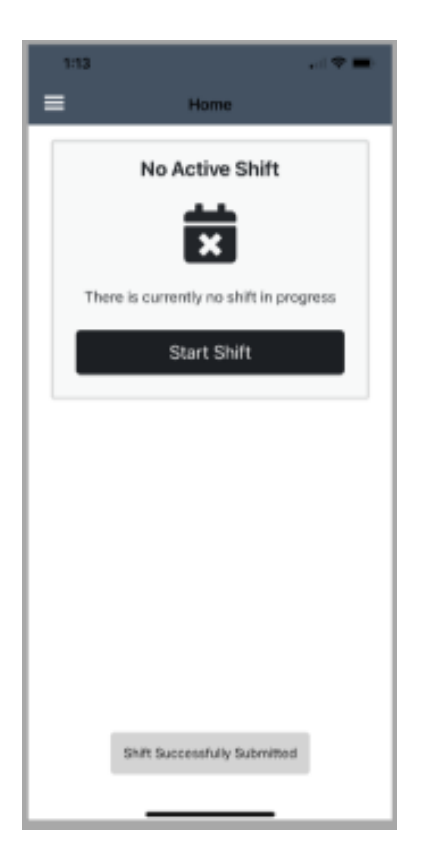